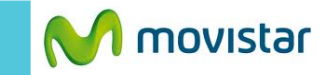

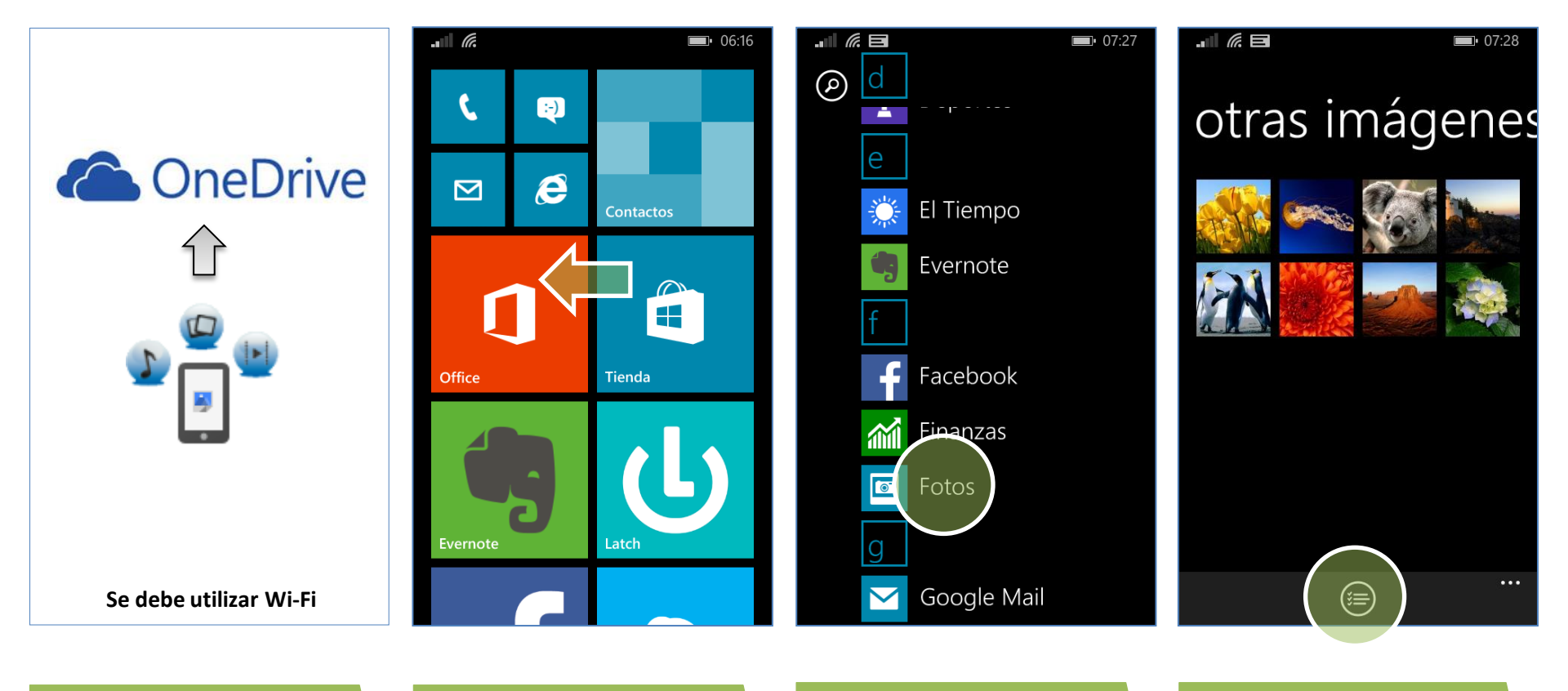

OneDrive http://onedrive.live.com realiza el backup de los archivos en la nube (se debe utilizar WiFi)

La aplicación OneDrive ya viene pre-cargada en el Nokia Lumia 520.

Deslizar la pantalla de inicio hacia la izquierda.

La cuenta Hotmail que se utiliza para descargar aplicaciones se asociará automáticamente a OneDrive. Presionar Fotos. Presionar el **icono inferior de seleccionar.** 

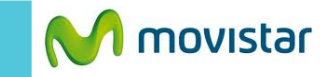

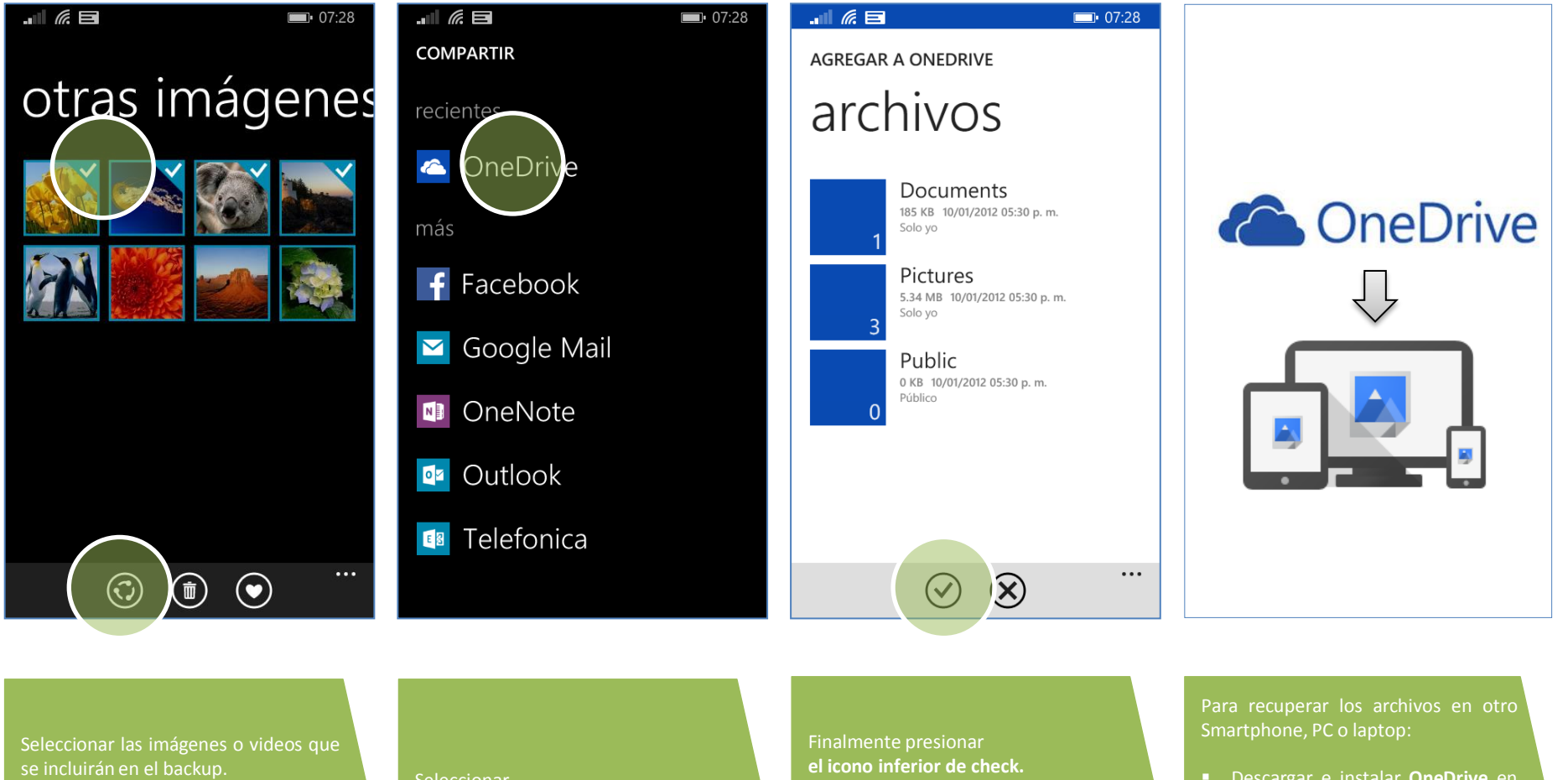

Presionar el icono inferior de Compartir. Seleccionar OneDrive.

El tiempo de espera dependerá del tamaño de los archivos.

- Descargar e instalar OneDrive en el nuevo equipo (usar la misma cuenta Hotmail del Lumia 520)
- Abrir OneDrive y copiar los archivos al nuevo equipo.

Revisa otras configuraciones en http://catalogo.movistar.com.pe/soporte/nokia/lumia-520#soporte